## **MATISSE for VESPA tutorial**

## Angelo Zinzi

## angelo.zinzi@ssdc.asi.it

## 7<sup>th</sup> March 2018

MATISSE has been recently upgraded in order to retrieve data from the repositories available in VESPA. The first dataset for which this functionality has been activated is that from the imaging spectrometer VIRTIS onboard ESA's Venus Express. In the following, an example of the usage of MATISSE with VESPA will be described.

**Warning:** This example has been ran with Chrome browser, as Firefox could present some problems in the connections.

From the VESPA portal (<u>http://vespa.obspm.fr/</u>) search for observations acquired on Venus (i.e., Target Name = Venus). In this example we are looking for a specific observation, that described in the work by <u>Muller et al. (2008)</u> focused on the thermal emission from the surface of Venus. Therefore, we can proceed by specifically searching for the image cube shown in Fig. 9 of that paper, the VI0373\_01 (second cube acquired in orbit 373 by the infrared channel of the instrument), by typing this in the "Obs ID" field in the VESPA query mask (Fig. 1) and then clicking "Submit".

| ← → C ① ③ vespa.obspm.fr/planetary/data/epn/query/all/                                                |                                                 | \$ ☆ 💹 :                |
|----------------------------------------------------------------------------------------------------|-------------------------------------------------|-------------------------|
| VESPA<br>Virtual European Solar and Planetary A<br>All VO Custom resource Direct Query Advanced Query | Access                                          | 2 CO<br>Help            |
| Submit Reset                                                                                          |                                                 | Plotting tools          |
| Main Parameters                                                                                       | 4                                               |                         |
| Target Name                                                                                           | Target Class                                    | 🧭 Aladin                |
| Venus                                                                                                 | Asteroid Comet Dwarf Planet                     | * SPLAT                 |
|                                                                                                    | Exoplanet • • • • • • • • • • • • • • • • • • • | CASSIS                  |
| <u>Granule GID</u>                                                                                    | Catalogue Item<br>Cube                          | €=- 3DView              |
| Obc ID                                                                                                | Monourement Tupo                                | Example queries         |
| VI0373_01                                                                                             |                                                 | Saturn in March<br>2012 |
| Time selection                                                                                        |                                                 |                         |
| Data range is included in the range                                                                   | defined by min/max values                       |                         |
| Time Min                                                                                              | Time Max                                        |                         |
|                                                                                                    |                                                 |                         |

Fig.1: The selection mask of VESPA

From the EPN Resources table displayed, the table button on the right of "VVEx – VIRTIS Venus Express nominal mission" (it should be the only green line – Fig. 2) has to be clicked and the table with the two cubes (one for the observation and one for the geometries) found will appear.

| C 🕜 🛈 vespa.obspm        | r/planetary/data/epn/query/submit/all/?target_name=Venus&granule_uid=&granule_gid=&obs_id=V10373_01&mea | sureme | nt_type=8 | Rtime_search_type_op=is_inclu 🗟 🛧 🛛 |
|--------------------------|----------------------------------------------------------------------------------------------------|--------|-----------|-------------------------------------|
| VES<br>Virtual<br>All VO | PA Uropean Solar and Planetary Access                                                                   |        | 7         | Hep                                 |
| EPN Resou                | ces                                                                                                    |        |           | Plotting tools                      |
| VVEx - VIR               | IS Venus Express nominal mission (demo) 2 results                                                       | ٩      | Q         | <b>В</b> ТОРСАТ                     |
| abs_cs - Da              | ta for numerical modeling of planetary atmospheres 0 result                                             | ۲      | ۹         | 🧭 Aladin                            |
| AMDA - Pla               | netary and heliophysics plasma data at CDPP/AMDA o result                                               |        | ۹         |                                     |
| APIS - Auro              | ral Planetary Imaging and Spectroscopy 0 result                                                         |        | ۹         | <b>OF EXI</b>                       |
| BASECOM                  | The Nançay Cometary Database 0 result                                                                   |        | ۹         | CASSIS                              |
| BDIP - Bas               | de Données d'Images Planétaires 0 result                                                                |        | ۹         | € 3DView                            |
| BIRA-IASB                | TAP - Profiles from SPICAV-SOIR/VEx 0 result                                                            |        | ۹         | Example queries                     |
| CLIMSO - C               | LIMSO coronagraphs at pic du midi de Bigorre o result                                                   |        | ۹         | Example queries                     |
| CRISM - CF               | ISM data from Earth Server 2 0 result                                                                   |        | ۹         | Saturn in March<br>2012             |
| DynAstVO                 | Asteroid orbital database and ephemerides 0 result                                                      | ٩      | ۹         |                                     |
| ExoPlanet                | Extrasolar Planets Encyclopaedia 0 result                                                               |        | ۹         |                                     |
| HFC1AR - I               | eliophysics Feature Catalog active regions 0 result                                                     |        | ٩         |                                     |
| HFC1T3 - H               | eliophysics Feature Catalog type 3 radio bursts 0 result                                                |        | ۹         |                                     |
| hisaki - His             | aki Planetary Database 0 result                                                                         |        | ۹         |                                     |
| litateHF - li            | ate HF data 0 result                                                                                    |        | ۹         |                                     |
| IKS - IR spo             | ctroscopy of comet Halley 0 result                                                                      | ۲      | Q         |                                     |

Fig. 2: The EPN Resources table of VESPA

At this point TOPCAT (available at <u>http://www.star.bris.ac.uk/~mbt/topcat/topcat-full.jnlp</u>) must be launched, then MATISSE must be open in the browser (<u>https://tools.asdc.asi.it/matisse.jsp</u> - without closing the VESPA page).

From the MATISSE homepage we need to click on the "Register with SAMP HUB" button, taking care to an icon that will likely appear on the right end of the address bar of Chrome (Fig. 3).

**Warning:** this last step is of capital importance and is due to the connection between a secure http protocol (the https of MATISSE) and a standard one (the http localhost by TOPCAT): browsers tend to avoid these connections, but this is the only way MATISSE can receive data from VESPA.

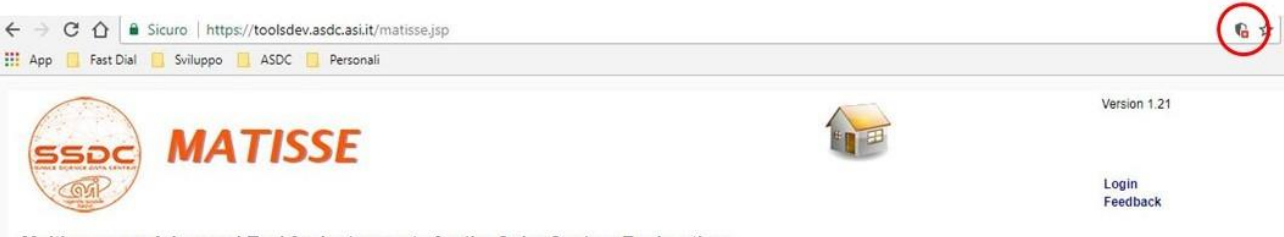

Multi-purpose Advanced Tool for Instruments for the Solar System Exploration

Fig. 3: The mixed content alert icon from Chrome

After the authorization to proceed with mixed content has been provided, it is needed to click once again on the "Register with SAMP HUB" button and then on "YES" in the window that will appear (Fig. 4). Now the MATISSE SAMP HUB is active as evidenced in the homepage of the tool.

**Warning:** MATISSE SAMP HUB must be activated again every time the MATISSE home page is accessed (also after clicking the "Back" button in the output page).

| C C C i Sicuro   https://tools.asdc.asi.it/matisse.jsp                                                                                                    |                                                             | 🗟 🕁 🗾 |
|----------------------------------------------------------------------------------------------------|-------------------------------------------------------------|-------|
| SSDC MATISSE                                                                                                    | Version 1.21                                                |       |
|                                                                                                    | Login<br>Feedback                                           |       |
| Multi-purpose Advanced Tool for Instruments for the Solar System Exploration                                                                                                    |                                                             |       |
| (Version 1.3) Download manual PDF                                                                                                    |                                                             |       |
| Register with SAMP HUB Not Active MATISSE-VESPA User Mat                                                                                                    | 0                                                           |       |
| Please cite MATISSE as "MATISSE: A novel too<br>Comp URL: Nome: MATISSE connector<br>Origine: https://tools.asdc.as.it<br>URL: non dichiarato                                                                        | on missions. Zinzi et al., Astronomy and                    |       |
| Se ne consentite la registrazione, esso potrebbe accederr<br>al files locali e ad altre risorse del vostro computer.                                                                                                 | ð                                                           |       |
| Target 21 Lutetia   Missions: Il vostro consenso dovrebbe essere dato solo se avete appena eseguito qualche azione con il browser, su un sito Web conosciuto, che vi aspettate possa aver esuanto mento di chicitto. | OSIRIS/NAC<br>dsiRis/WAC<br>VIRTIS-M IR<br>VIRTIS-M VIS     |       |
| Latitude: min range -90 90 max range -9<br>Range to target min max<br>Incidence angle: min max<br>Phase angle: min max<br>No Pase                                                                                    | 0 max range 0-360<br>ad hh:mm: max yyyy-mm-dd hh:mm:<br>max |       |
| ivo Dela.                                                                                                    | Reset Se                                                    | arch  |
| Observation:                                                                                                    |                                                             |       |
| WaveLength (nm):              •             •                                                                                                    | Color Step (default 32): 2-255                              |       |
| Nevt                                                                                                    |                                                             |       |

Fig. 4: The authorization window from MATISSE. A similar one is displayed by VESPA

To send data to MATISSE from VESPA one of the two rows (no matter which) of the VESPA table has to be selected and sent as tables by clicking on "Data Selection" and then "Send Tables" (Fig. 5). Finally, the file is displayed in the "Observation" section of the MATISSE homepage.

| VESPA<br>Virtual European Solar and Planetary Access                                | 2                   |                      |
|-------------------------------------------------------------------------------------|---------------------|----------------------|
|                                                                                     |                     | Help                 |
| esults in service VVEx                                                              | P                   | otting tools         |
| w 10 v entries                                                                      |                     | 🚱 ТОРСАТ             |
| olumn visibility Show all Hide all                                                  |                     | 🧭 Aladin             |
| elect All in current page Reset Selection                                           |                     | 🎋 SPLAT              |
| anule_uid 17 dataproduct_type 11 target_name 11 time_min (d) 11 time_max (d) 11 acc | cess_uri lt         | CASSIS               |
| 0373_01G spectral_cube Venus 2007-04-28T22:10:39.959 2007-04-28T23:44:59.788 ftp    | ://psa.esac.esa.i   | tent.                |
| 0373_01C spectral_cube Venus 2007-04-28T22:10:39.959 2007-04-28T23:44:59.788 ftp:   | ://psa.esac.esa.i   | € 3DView             |
| wing 1 to 2 of 2 entries 1 row selected                                             | E                   | xample queries       |
| ata Selection - Metadata Selection - All Data - All Metadata -                      | Earth • Footprints• | Saturn in March 2012 |
| Download                                                                            |                     |                      |
| Send Tables                                                                         |                     |                      |
| Send Spectra                                                                        | France k eur        | PLANET               |
| Send Images                                                                         |                     |                      |
| Send CDF                                                                            |                     |                      |

Fig. 5: The VESPA table page ready to send the data to MATISSE

In order to proceed with the example, we want to access the 1025 nm image, since this is representative of the surface temperature of Venus: this could be done by selecting the observation and choosing 1025 nm from the "Wavelength" selector (Fig. 6).

It is possible to select a different color palette: by clicking "Submit", the MATISSE pipeline starts.

| er with SAMP HUB                                                                                       | Active MATISSE                 | -VESPA U                                            | ser Manual                          |                                                                    |                                          |                                                                 |                                          |                                                       |                  |
|----------------------------------------------------------------------------------------------------|--------------------------------|-----------------------------------------------------|-------------------------------------|--------------------------------------------------------------------|------------------------------------------|-----------------------------------------------------------------|------------------------------------------|-------------------------------------------------------|------------------|
|                                                                                                    |                                |                                                     |                                     |                                                                    |                                          |                                                                 |                                          |                                                       |                  |
| P                                                                                                    | lease cite MATISSE a           | as "MATISSI                                         | F<br>E: A novel tool to<br>Computin | or support and info<br>access, visualize a<br>g, 2016, http://dx.c | o please co<br>and analyse<br>doi.org/10 | ntact Angelo Zinzi<br>e data from planetar<br>1016/j.ascom.2016 | y exploration missions. Zinz<br>.02.006" | zi et al., Astronomy and                              |                  |
| search Params:                                                                                         |                                |                                                     |                                     |                                                                    |                                          |                                                                 |                                          |                                                       |                  |
| arget: Venus                                                                                           | T                              |                                                     | Missions:                           | VEX                                                                | *                                        |                                                                 | Instrument:                              | VIRTIS-M-VIS-VEX<br>(Ext)<br>VIRTIS-M-IR-VEX<br>(Ext) |                  |
| Latitude: min                                                                                          | range -90 90                   |                                                     | max range -90 90                    |                                                                    |                                          | Longitude: min                                                  | range 0-360                              | max range 0-360                                       |                  |
| Range to target: min                                                                                   |                                |                                                     | max                                 |                                                                    |                                          | Acquisition time: min                                           | yyyy-mm-dd hh:mm::                       | max yyyy-mm-dd hh:r                                   | nm::             |
| Incidence angle: min                                                                                   |                                |                                                     | max                                 |                                                                    |                                          | Emergence angle: min                                            |                                          | max                                                   |                  |
| Phase angle: min                                                                                       |                                |                                                     | max                                 |                                                                    |                                          |                                                                 |                                          |                                                       |                  |
|                                                                                                    |                                |                                                     |                                     |                                                                    |                                          |                                                                 |                                          | Reset                                                 | Search           |
| bservation:                                                                                            |                                |                                                     |                                     | Deletter                                                           |                                          |                                                                 |                                          |                                                       |                  |
|                                                                                                    |                                |                                                     | -                                   | B-W LINEAR                                                         |                                          | *                                                               |                                          |                                                       |                  |
|                                                                                                    | WaveLength (nm                 | 1025                                                | <u></u>                             |                                                                    |                                          |                                                                 | Color Step (default 32):                 | 2-255                                                 |                  |
|                                                                                                    |                                | 1015.5                                              |                                     | Color Tables                                                       |                                          |                                                                 |                                          |                                                       |                  |
|                                                                                                    |                                | 1034.5                                              |                                     |                                                                    |                                          |                                                                 |                                          |                                                       |                  |
|                                                                                                    |                                | 1044                                                |                                     |                                                                    |                                          |                                                                 |                                          | Show / hide                                           | a columns        |
|                                                                                                    |                                | 1063                                                |                                     |                                                                    |                                          |                                                                 |                                          |                                                       |                  |
| Show 10 🔻                                                                                              |                                | 1072.5                                              |                                     |                                                                    |                                          |                                                                 |                                          |                                                       |                  |
| entries                                                                                                |                                | 1082                                                |                                     |                                                                    |                                          |                                                                 |                                          |                                                       |                  |
|                                                                                                    |                                | 1101                                                |                                     |                                                                    |                                          |                                                                 |                                          |                                                       | Search:          |
|                                                                                                    | Longitude 🔶 Latitud<br>max min | * 1110.5<br>* 1120                                  | Range to target min                 | Range to target max                                                | Incidence<br>angle min                   | angle max                                                       | Emergence Emerger<br>angle min angle mi  | nce 🔶 Phase angle 🔶 Phase angle ax 👻 min              | use angle<br>x ≑ |
| Name 🔺 Longitude min                                                                                   |                                | 5 1129.49                                           | -2147480                            | 64103.5                                                            | -214748                                  | 179.944                                                         | -214748 90                               | -214748 103                                           | .377             |
| Name Longitude<br>min<br>VI0373_01 0.0002                                                              | 359.999 -52.906                | - 1130.33                                           |                                     |                                                                    |                                          |                                                                 |                                          |                                                       |                  |
| Name         Longitude<br>min           VI0373_01         0.0002           Showing 1 to 1 of 1 entries | 359.999 -52.906                | 1148.49                                             |                                     |                                                                    |                                          |                                                                 |                                          |                                                       |                  |
| Name Longitude min<br>V10373_01 0.0002<br>Showing 1 to 1 of 1 entries                                  | 359.999 -52.900                | 1148.49<br>1157.99                                  |                                     |                                                                    |                                          |                                                                 |                                          | Einst Desuisure (                                     | Maut Last        |
| Name Longitude<br>min VI0373_01 0.0002<br>Showing 1 to 1 of 1 entries                                  | 359.999 -52.900                | 1148.49<br>1157.99<br>1167.49<br>1176.99            |                                     |                                                                    |                                          |                                                                 |                                          | First Previous 1                                      | Next Last        |
| Name Longitude<br>min Vi0373_01 0.0002<br>ikrowing 1 to 1 of 1 entries                                 | 359.999 -52.900                | 1148.49<br>1157.99<br>1167.49<br>1176.99<br>1186.49 |                                     |                                                                    |                                          |                                                                 |                                          | First Previous 1                                      | Next             |

Fig. 6: The MATISSE page during the wavelength selection

After some minutes (generally up to 5), the output page of MATISSE will be displayed, with the projected images, one zoomed over the image margins and one global (Fig. 7).

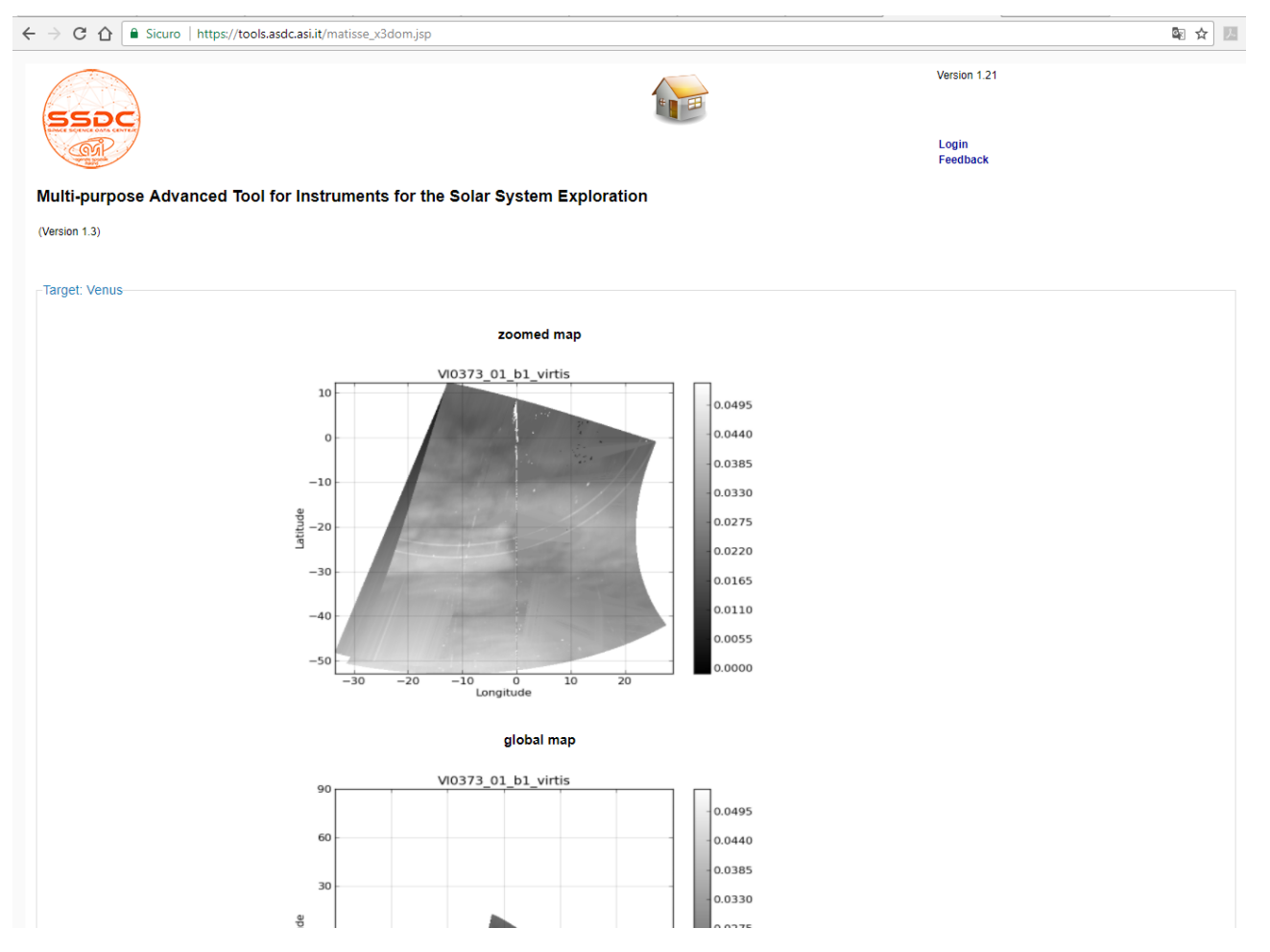

Fig. 7: The output page of MATISSE

From the links located on the bottom left of the page it is possible to download either 2D (GeoTIFF, FITS and ENVI) or a 3D (Paraview) file, which can be passed to other environments for further analysis (all these files comprise latitude, longitude and data values). These file are comprised in two "tarred" files (one for the 2D and one for the 3D).

In particular, by opening the FITS file in JS9 (<u>https://js9.si.edu/</u>) it is possible to obtain an image corresponding to the Fig. 9a of the paper by Muller et al.: the added value provided by the MATISSE tool is that the image generated by it is projected, differently from what shown in the cited paper.

The GeoTIFF file generated by MATISSE could be opened with QGIS or ArcGIS and a longlat projection is adopted (i.e., this projection is defined as +proj=longlat +a=a\_radius +b=b\_radius +c=c\_radius +no\_defs). However, by using the fits2vrt Python package (<u>https://github.com/epn-vespa/fits2vrt</u>) it is possible to obtain, from the FITS file in input, a virtual GDAL header capable of using the FITS file to produce a GIS raster file projected in the appropriate coordinate in meters.